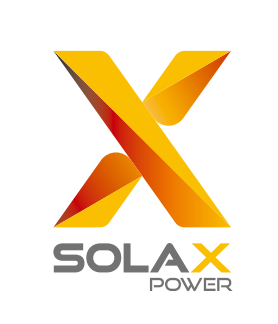

# Guide d'installation rapide

# X3-Hybrid 5.0 KW-15.0 KW

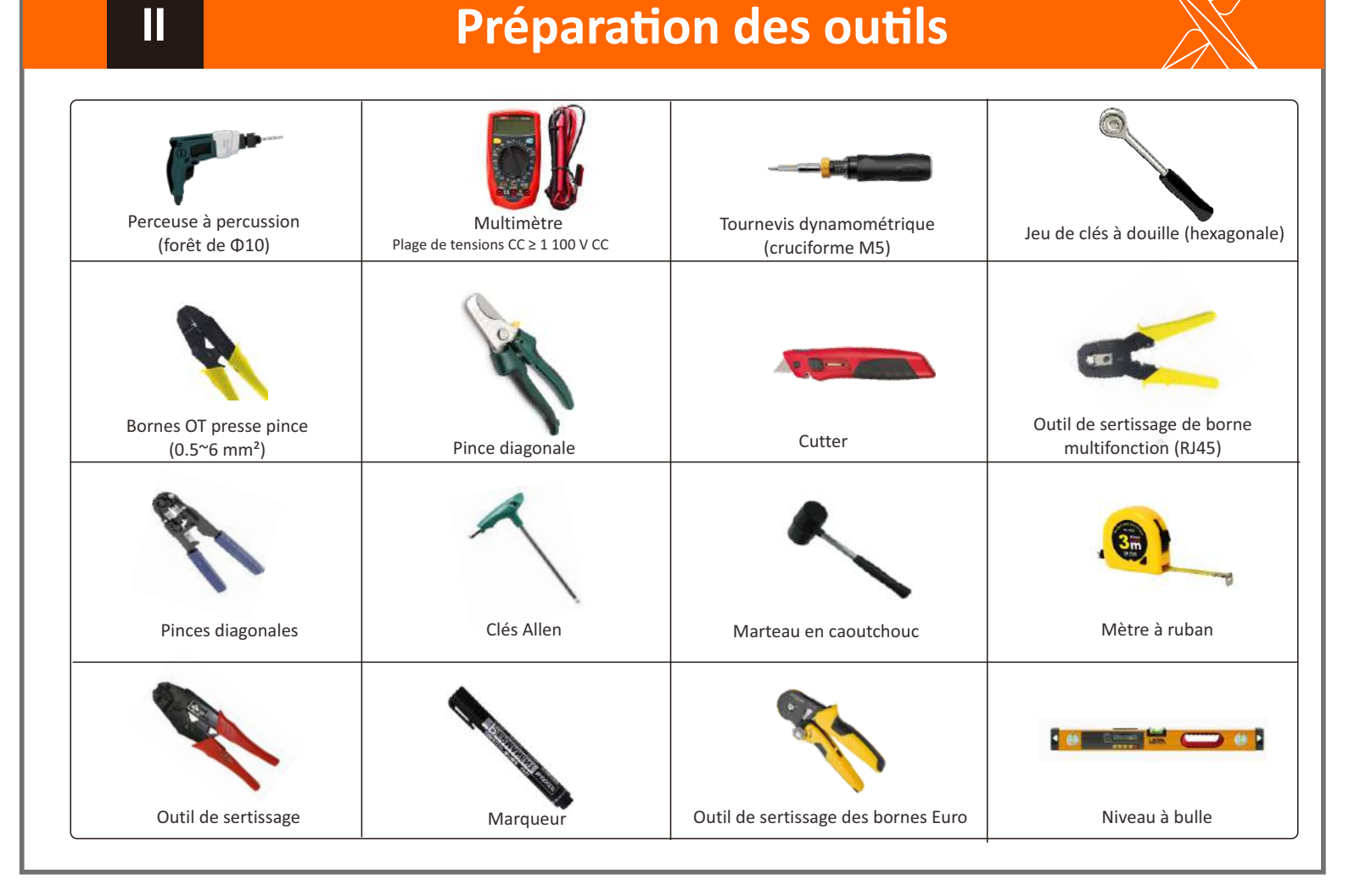

#### Liste du matériel livré Étapes de montage a) Utilisez un marqueur pour marquer les trous de b) Percez des trous aux endroits marqués à une c) Insérez la cheville expansive dans le trou, perçage de la patte sur le mur. profondeur de 80 mm utilisez un marteau en caoutchouc pour frapper 80,00 m sur la cheville et l'enfoncer dans le .... Broche PV angulaire Boulons à expansion (« Plus » x 2/3, « Moins » x 2/3) Couverture étanchex1<sup>☆</sup> vis taraudeuses Onduleur modèle Borne PV Bornes européennesde 6 mm<sup>2</sup> x 12☆ Patte (« Plus » x 2/3, Moins » x 2/3 X3-Hybrid G4. Perceuse à percussion de Φ 10 Marteau a) (Couple ; 2,5 ± 0,2 N·m) c) d) La patte est alignée avec la vis. Utilisez la clé à f) Utilisez le tournevis cruciforme pour visser la vis à e) Accrochez la boucle sur l'onduleur dans la position Adaptateur de fil de cliquets pour visser la vis taraudeuse jusqu'à ce correspondante de la plaque arrière tête sur le côté droit de l'onduleur. (Vis à expansion, joint, vis communication\*3 Angle de broche Boulon hexagonal intérieur (Compteur/COM/ BMS) Bornes Rj45 x 6 qu'un « bang » de la vis d'expansion se fasse M5x1 Borne OT x 1 de batterie x 1 autotaraudeuse) x 5 entendre écrou, joint, Guide d'installation rapide Manuel x 1 CT x 1 Compteur (en option) x 1 x 1 Pocket WiFi x 1 Remarque : « 🕸 » Les pièces jointes ne sont pas incluses dans le kit de fixation de l'onduleur modèle M, et seront incluses dans la X3-Matebox "\*" l'onduleur en Australie doit être connecté à DRM, qui est 1 adaptateur de fil de communication de plus que celui des autres pays. Le nombre de « D » et de « E » est différent pour les différentes sections de puissance. Pour les onduleurs de 5 à 6 kW. le nombre de bornes PV positives et négatives ď f) respectivement de 3, 3, 3 et 3. Clé à cliquets (couple : 1,2 ± 0,1 N·m)

## Branchement du système photovoltaïque

\*Le câblage de la prise PV de l'onduleur modèle X3-Hybrid G4 M est terminé. Pour de plus amples détails d'installation spécifiques, veuillez vous référer au Guide d'installation rapide X3-Matebox, la série D doit être câblée selon les étapes suivantes.

IV

#### Branchement Réseau et EPS (hors-réseau) V

Schéma A : Câblage séparé des fils N et PE, onduleur série D; (Pour la plupart des pays)

Schéma B : Câblage séparé du fil N et du fil PE, onduleur série M; (Pour la plupart des pays)

nales

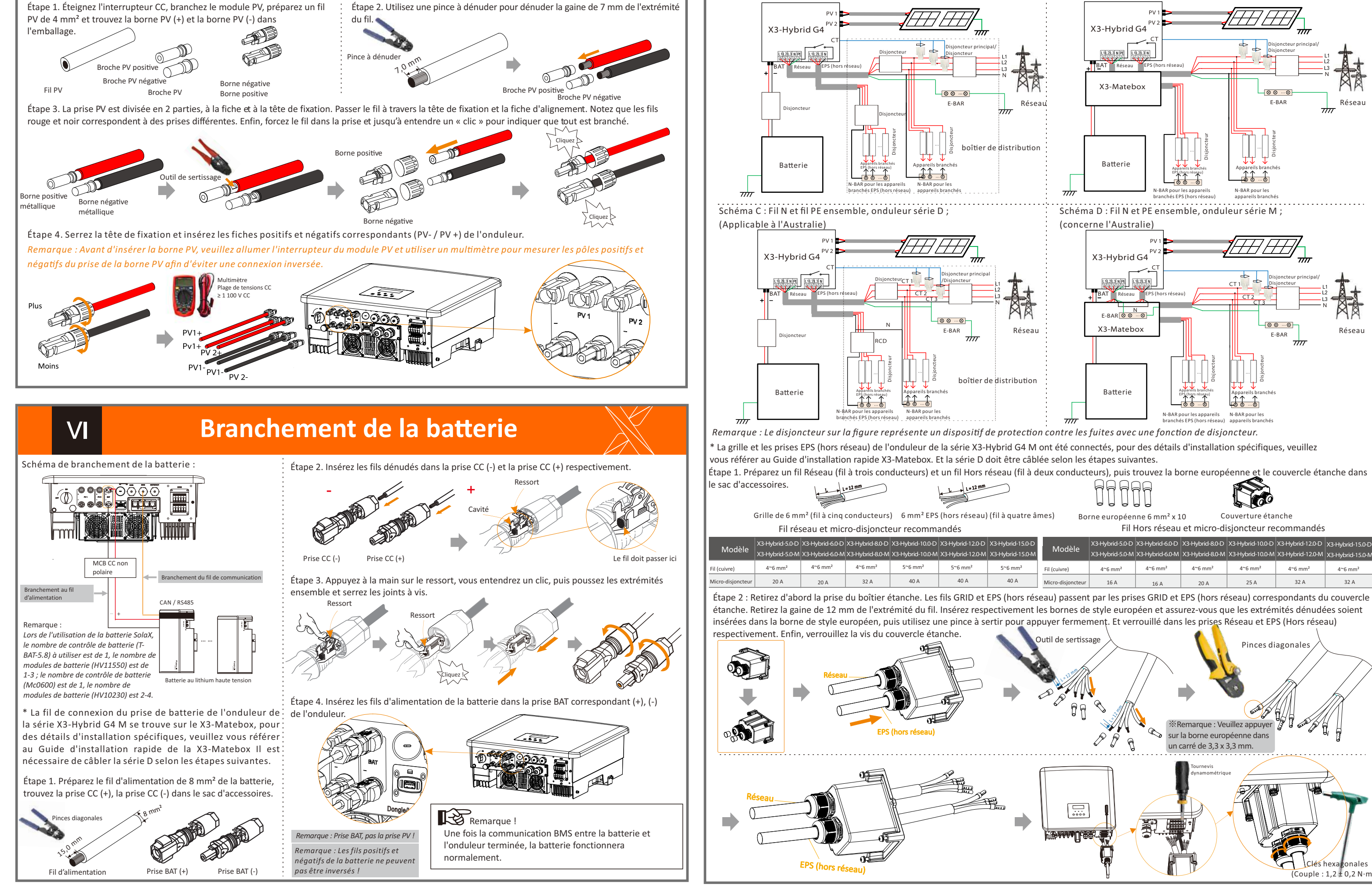

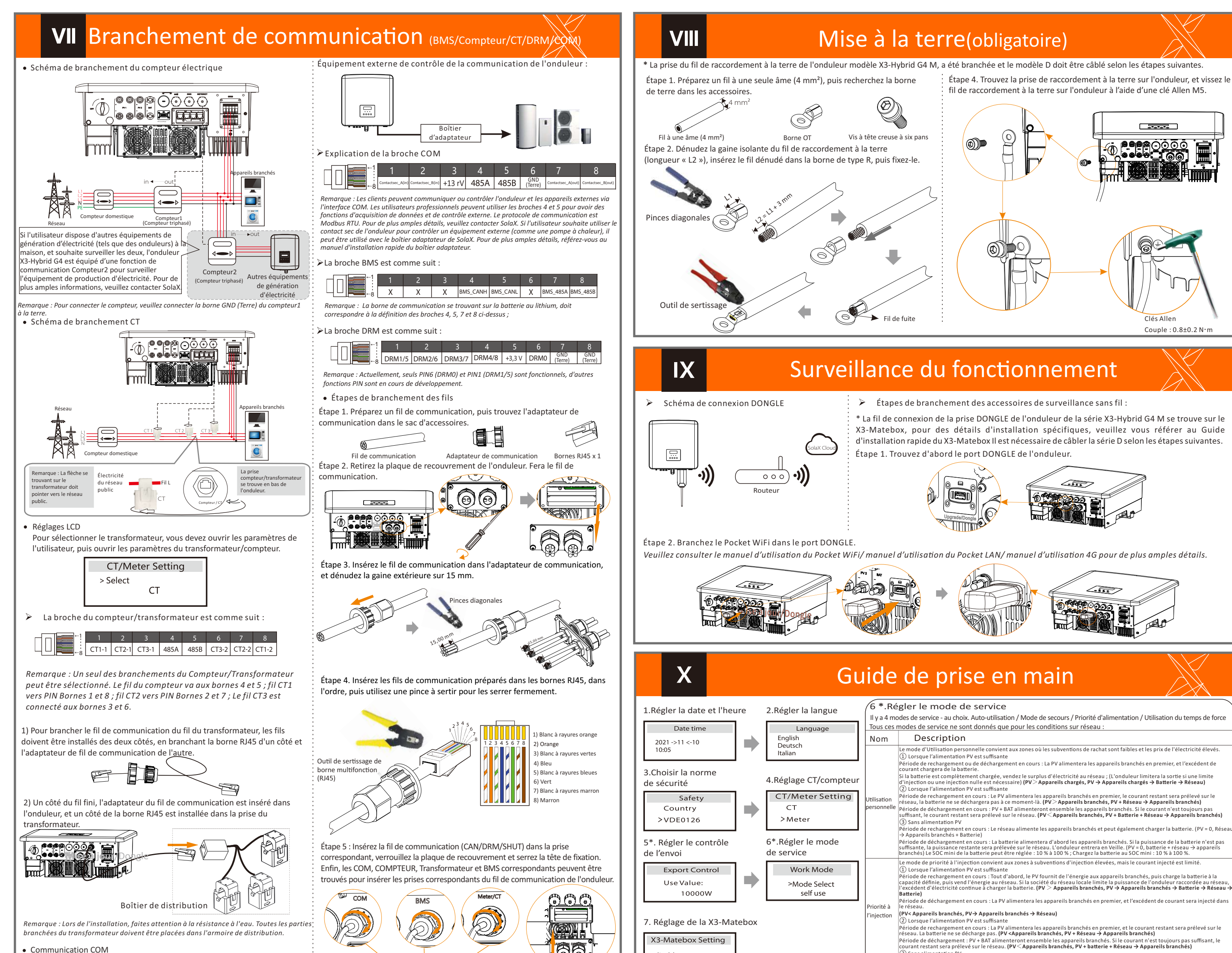

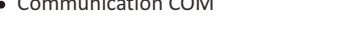

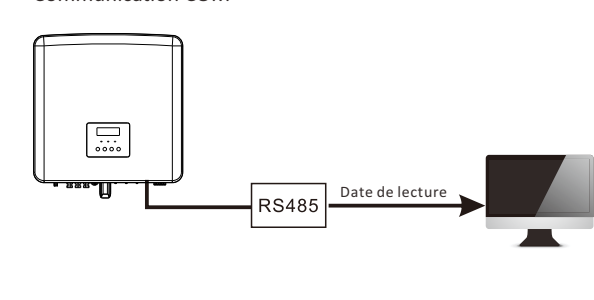

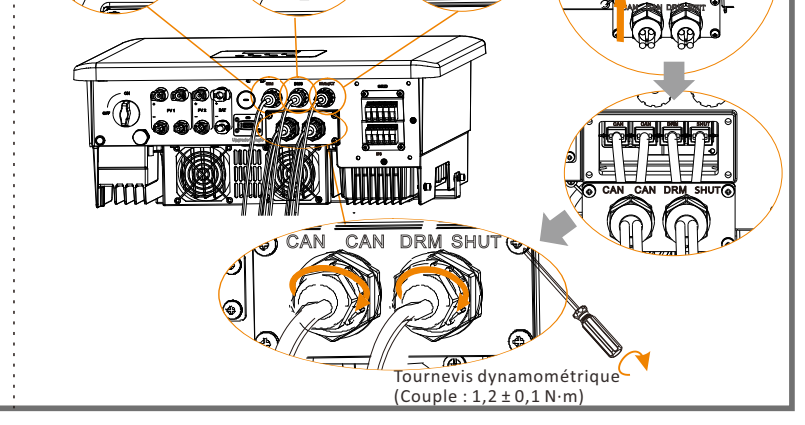

### Allumez l'onduleur

#### Allumez l'onduleur

XI

> Une fois l'onduleur vérifié, l'onduleur suivra les étapes suivantes : Applies to most countires

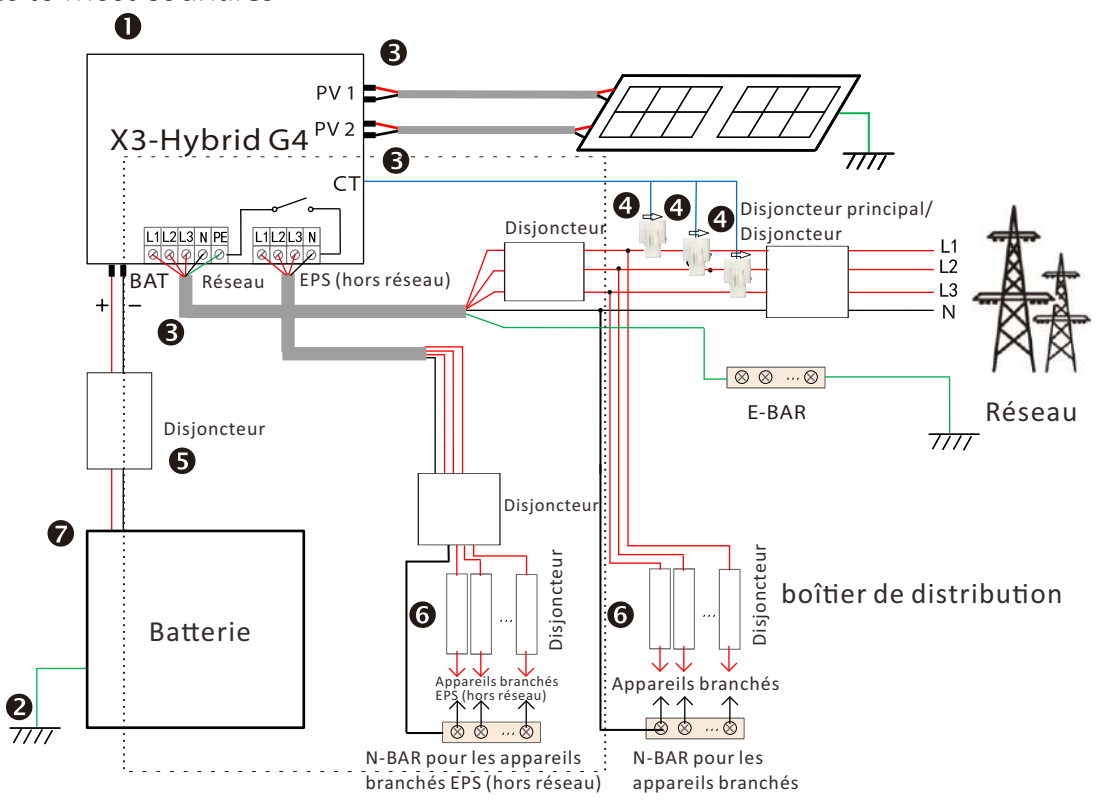

- Assurez-vous que l'onduleur soit bien fixé au mur.
- Assurez-vous que tous les fils de raccordement à la terre soient raccordés à la terre.
- S Vérifiez que tous les fils CC et CA soient branchés.
- Assurez-vous que les transformateurs soient connectés.
- Assurez-vous que la batterie soit bien branchée.
- Allumez l'interrupteur pour les appareils branchés et l'interrupteur Hors réseau (EPS).
- Allumez l'interrupteur de la batterie.

Appuyez sur Entrée pendant 5 secondes pour quitter le mode Arrêt. Le mode est le mode lorsqu'il est éteint pour la première fois ; par défaut : mode Arrêt)

Remarque : Le disjoncteur sur la figure représente un dispositif de protection contre les fuites avec une fonction de disjoncteur.

| >disable<br>enable                                                                                                    |              | ③ Sans alimentation PV<br>Période de rechargement en cours : Le réseau alimentera les appareils domestiques branchés et chargera égalen<br>(PV = 0, Réseau → Appareils branchés + Batterie)                                                                                                    |  |  |
|----------------------------------------------------------------------------------------------------|--------------|----------------------------------------------------------------------------------------------------|--|--|
|                                                                                                    |              | Période de décharge active : la batterie alimentera d'abord les appareils branchés domestiques. Si le courant de la b<br>toujours pas suffisant, le courant restant sera prélevé sur le réseau. L'onduleur entrera en veille. ( <b>PV = 0, batter</b> ie +<br><b>branchés</b> ) Le SOC mini de la batterie peut être réglé : 10 % à 100 % ; Le SOC mini de la batterie peut être réglé : 30 % |  |  |
|                                                                                                    | Mode de      | Le mode de secours convient aux zones à fréquentes coupures de courant. Même logique de service avec le mod<br>personnelle ». Ce mode maintiendra la capacité de la batterie à un niveau relativement élevé. (Réglage des utilis,<br>agrantir que las anaraties la capacité de la secours nuissent êtra utilisés forsque la réceau est noune i las clients n'on                               |  |  |
| 5*.Contrôle de l'envoi                                                                                                    |              | garanti que les apparens sontenes de secons poissence de unises no sque le reseau est coupe. Les chents n'or<br>s'inquièter de la capacité de la batterie.<br>Le SOC mini de la batterie peut être réglé : 30 % à 100 % ; Le SOC mini de la batterie peut être réglé : 30 % - 100 %                                                                                                    |  |  |
| Cette fonction permet à l'onduleur de contrôler le<br>courant envoyé vers le réseau.                                                |              | Le mode EPS (hors réseau) est utilisé lorsque le réseau électrique est coupé. Le système fournira une alimentatio<br>et batteries, pour alimenter les appareils branchés domestiques. (Une batterie est nécessaire)<br>① Lorsque l'alimentation PV est suffisante                                                                                                    |  |  |
| Il y a une valeur utilisateur et une valeur d'usine. La valeur<br>d'usine est par défaut et peut être facturée par l'utilisateur La | EPS<br>(Hors | La PV alimentera les appareils branches en premier, et l'excèdent de courant chargera de la batterie. (PV> Appar<br>Appareils branchés → Batterie)<br>Descueu l'alimentation PV est sufficiente.                                                                                                    |  |  |

Le courant restant sera prélevé sur la batterie. (PV < Appareils branchés, PV+batterie → Appareils branchés → Batterie) (3) Sans alimentation PV

o sana animenator e v a batterie alimentera les appareils branchés d'urgence jusqu'à ce que la batterie atteigne le niveau minimal de charge, puis 'onduleur passera en mode Veille. **(PV=0, Batterie → Appareils branchés)** a condition SOC-min EPS (hors réseau) est réglable dans la plage de 10% à 25% ;

es appareils domestiques branchés et chargera également la batterie

res de courant. Même logique de service avec le mode « Utilisatio rie à un niveau relativement élevé. (Réglage des utilisateurs) pour

isés lorsque le réseau est coupé. Les clients n'ont pas

remier, et l'excédent de courant chargera de la batterie. (PV> Appareils branchés, PV

orélevé sur le réseau. L'onduleur entrera en veille. **(PV = 0, batterie + réseau → ap** réglé : 10 % à 100 % ; Le SOC mini de la batterie peut être réglé : 30 % - 100 %.

### XII

valeur utilisateur définie par l'installateur doit être inférieure à

5

la valeur d'usine

## Mise à jour du micrologiciel

-Afin de mettre à niveau le micrologiciel sans problème, si le micrologiciel DSP et ARM doivent être mis à niveau, veuillez noter que le micrologiciel ARM doit d'abord être mis à niveau, puis le micrologiciel DSP !

-Assurez-vous que ce répertoire corresponde parfaitement au tableau ci-dessus, ne modifiez pas le nom du fichier du micrologiciel, sinon, l'onduleur risque de ne pas fonctionner

-Concernant le X3-Hybrid G4, assurez-vous que la tension en entrée du PV soit supérieure à 180 V (mise à niveau les jours ensoleillés). Veuillez vous assurer que le niveau de charge de la batterie soit supérieur à 20 % ou que la tension en entrée de la batterie soit supérieure à 180 V. Dans le cas contraire, le système pourrait être sujet à de graves pannes pendant la mise à niveau !

-Si la mise à niveau du micrologiciel ARM ne se passe pas bien ou s'arrête, veuillez ne pas débrancher la clé USB, éteindre l'onduleur et le rallumer. Puis reprenez les étapes de mise à niveau.

Préparation de la mise à niveau

1) Veuillez vérifier la version de l'onduleur et préparer une clé USB (USB 2.0/3.0) et un ordinateur avant la mise à niveau.

2)Veuillez contacter notre service d'assistance viaservice@solaxpower. com pour obtenir le micrologiciel et le stocker sur la clé USB en suivant le chemin suivant. Mise à iour

Pour le fichier ARM : « update \ARM\618.00406.00 HYB 3P ARM V1.13 1220.usb »; Pour le fichier DSP : « update\DSP\618.00405.00\_HYB\_3P\_DSP\_V1.14\_1215.usb » ;

#### Étapes de mise à niveau

Étape 1. Veuillez d'abord enregistrer le micrologiciel « Mise à niveau » sur votre clé USB, puis appuyez sur le bouton « Entrée r» sur l'écran de l'onduleur pendant 5 secondes pour passer en mode Arrêt. Dévissez ensuite le couvercle étanche, insérez le disque U dans le prise « mise à niveau » au bas de l'onduleur.

Étape 2. Repérez le prise « Mise à niveau » de l'onduleur, débranchez le module de surveillance (Pocket WiFi/Pocket 4G/Pocket LAN) et insérez la clé USB.

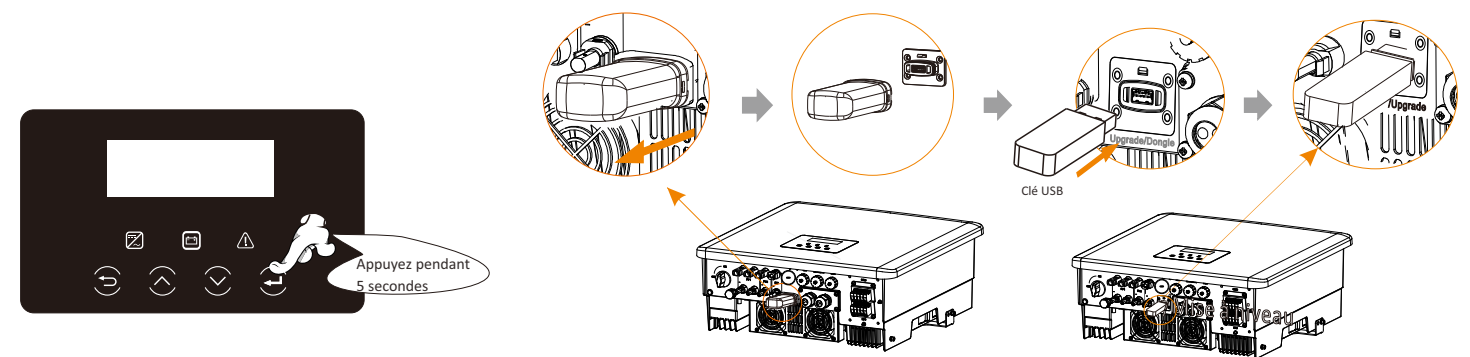

Étape 3. Fonctionnement LCD, ouvrez l'interface de mise à niveau « mise à jour », comme indiqué ci-dessous (a) : Veuillez appuyer sur les touches Vers le haut et Vers le bas pour sélectionner ARM, puis appuyez en bas de la page pour sélectionner « OK », appuyez sur la touche Entrée pour ouvrir l'interface de la version du logiciel ;

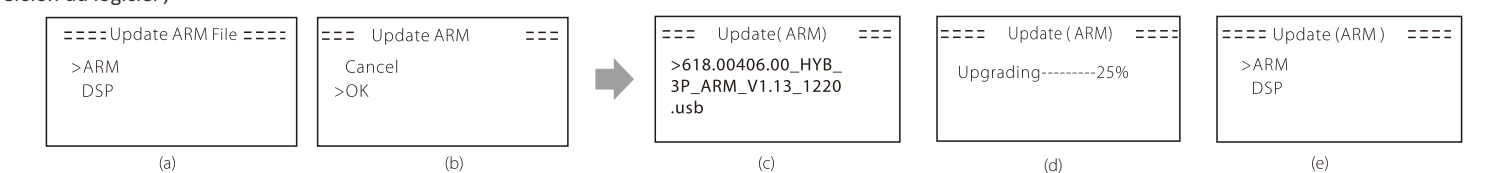

Étape 4. Veuillez confirmer à nouveau la nouvelle version du micrologiciel et sélectionnez le micrologiciel à mettre à niveau. La mise à niveau prend environ 20 secondes. (d) Une fois terminé, l'écran LCD revient sur la page « Mise à jour ».

| ARM<br>>DSP | === Update DSP File ===<br>>618.00405.00_HYB_3P<br>_DSP_V1.14_1215.hex | ====Update(DSP) ====<br>connect | ===Update(DSP) ===<br>DSP Erasing | ====Update(DSP) ====<br>Upgrading25% | === Update(DSP) ===<br>Upgrade Successful |
|-------------|------------------------------------------------------------------------|---------------------------------|-----------------------------------|--------------------------------------|-------------------------------------------|
| ( f)        | (g)                                                                    | (h)                             | (i)                               | (j)                                  | (k)                                       |